# 实验四:使用 Apache 发布网站

## 一、实验目的

- 1、掌握 Apache 的安装与配置;
- 2、掌握使用 Apache 发布网站的方法。

#### 二、实验学时

2 学时

## 三、实验类型

验证性

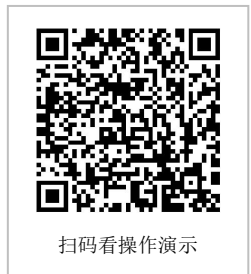

#### 四、实验需求

## 1、硬件

每人配备计算机1台。

#### 2、软件

Windows 操作系统,安装 Oracle VM VirtualBox 软件,安装 Mobaxerm 软件。

#### 3、网络

本地主机与虚拟机能够访问互联网,不使用 DHCP 服务。

#### 4、工具

无。

## 五、实验任务

- 1、完成安装 Apache HTTP Server;
- 2、完成通过 Apache 发布网站。

#### 六、实验环境

- 1、本实验需要 VM 1台;
- 2、本实验 VM 配置信息如下表所示;

| 虚拟机配置                                | 操作系统配置              |
|--------------------------------------|---------------------|
| 虚拟机名称: VM-Lab-04-Task-01-172.20.1.13 | 主机名: Lab-04-Task-01 |
| 内存: 1GB                              | IP 地址: 172.20.1.13  |
| CPU: 1颗, 1核心                         | 子网掩码: 255.255.255.0 |
| 虚拟磁盘: 20GB                           | 网关: 172.20.1.1      |
| 网卡:1块,桥接                             | DNS: 8.8.8.8        |

3、本实验拓扑图。
无
4、本实验操作演示视频。
本实验为视频集的第1集: https://www.bilibili.com/video/BV1Vh4y1T7EP?p=1

•

## 七、实验内容及步骤

#### 1、安装 Apache

(1) 使用 VirtualBox 创建本次实验所需虚拟机。

(2) 通过 yum 工具在线方式安装 Apache 并配置。

# 安装 Apache HTTP Server [root@Lab-04-Task-01 ~]# yum -y install httpd

# 启动 httpd 服务,并设置为自动启动 [root@Lab-04-Task-01 ~]# systemctl start httpd [root@Lab-04-Task-01 ~]# systemctl enable httpd

```
# 查看 httpd 服务状态
[root@Lab-04-Task-01 ~]# systemctl status httpd
```

# 使用浏览器访问 http://172.20.1.13, 出现欢迎界面, 说明 Apache Httpd Server 安装成功 # 开启防火墙端口 firewall-cmd --permanent --add-port=80/tcp firewall-cmd --permanent --add-port=81/tcp firewall-cmd --permanent --add-port=8080/tcp firewall-cmd --reload firewall-cmd --list-all

(3) 规划设计需要发布网站的访问方式

| 网站名称   | 访问路径                     | 存放目录                      | 发布方式     |
|--------|--------------------------|---------------------------|----------|
| Site-1 | http://172.20.1.13       | /var/www/html             | 基于 IP 地址 |
| Site-2 | http://172.20.1.13:81    | /var/www/html/sitefolder2 | 基于端口     |
| Site-3 | http://172.20.1.13:8080  | /var/www/html/sitefolder3 | 基于端口     |
| Site-4 | http://172.20.1.13/site4 | /var/www/html/sitefolder4 | 基于虚拟目录   |
| Site-5 | http://172.20.1.13/site5 | /var/www/html/sitefolder5 | 基于虚拟目录   |

#### (4) 创建网站的内容

# Site-1的内容创建:使用/var/www/html存储网站内容,撰写网站首页。 [root@Lab-04-Task-01 ~]# echo "<h1>Site-1:Publish using IP</h1>" > /var/www/h tml/index.html

# Site-2 的内容创建: 创建 sitefolder2 目录, 撰写网站首页。 [root@Lab-04-Task-01 ~]# mkdir /var/www/html/sitefolder2 [root@Lab-04-Task-01 ~]# echo "<h1>Site-2:Release using port 81</h1>" > /var/ www/html/sitefolder2/index.html

# Site-3的内容创建: 创建 sitefolder3 目录, 撰写网站首页。 [root@Lab-04-Task-01 ~]# mkdir /var/www/html/sitefolder3 [root@Lab-04-Task-01 ~]# echo "<h1>Site-3:Release using port 8080</h1>" > /va r/www/html/sitefolder3/index.html

# Site-4的内容创建: 创建 sitefolder4 目录, 撰写网站首页。 [root@Lab-04-Task-01 ~]# mkdir /var/www/html/sitefolder4 [root@Lab-04-Task-01 ~]# echo "<h1>Site-4:Publish using virtual directory/site4</ h1>" > /var/www/html/sitefolder4/index.html

# Site-5的内容创建: 创建 sitefolder5 目录, 撰写网站首页。 [root@Lab-04-Task-01 ~]# mkdir /var/www/html/sitefolder5 [root@Lab-04-Task-01 ~]# echo "<h1>Site-5:Publish using virtual directory/site5</ h1>" > /var/www/html/sitefolder5/index.html

#### 2、基于 IP 地址发布网站

修改 Apache 配置文件的信息,以默认方式发布网站 Site-1。 配置文件的具体路径: /etc/httpd/conf/httpd.conf。

```
# 查看 Apache 配置文件中实际用到的内容,添加并完成配置信息修改。
[root@Lab-04-Task-01 ~]# cat /etc/httpd/conf/httpd.conf | grep -vE "#|^$codehold
er 2amp;quot;
# ------httpd.conf 文件------
ServerRoot "/etc/httpd"
Listen 80
Include conf.modules.d/*.conf
User apache
Group apache
ServerAdmin root@localhost
<Directory />
   AllowOverride none
   Require all denied
</Directory>
DocumentRoot "/var/www/html"
<Directory "/var/www">
   AllowOverride None
   Require all granted
</Directory>
<Directory "/var/www/html">
   Options Indexes FollowSymLinks
   AllowOverride None
   Require all granted
</Directory>
<IfModule dir module>
   DirectoryIndex index.html
```

#### 3、基于端口发布网站

在/etc/httpd/conf.d 文件夹下创建 Site-2、Site-3 的配置文件。

```
# 使用端口方式发布 Site-2、Site-3。
# 创建 Site-2、Site-3 的配置文件,并存入到/etc/httpd/conf.d 目录下。
[root@Lab-04-Task-01 ~]# vi /etc/httpd/conf.d/port-site-2.conf
# 将以下内容写入配置文件
# ------port-site-2.conf 文件------
Listen 81
<VirtualHost *:81>
DocumentRoot "/var/www/html/sitefolder2"
</VirtualHost>
# ------port-site-2.conf 文件------
[root@Lab-04-Task-01 ~]# vi /etc/httpd/conf.d/port-site-3.conf
# 将以下内容写入配置文件
# ------port-site-3.conf 文件------
Listen 8080
<VirtualHost *:8080>
DocumentRoot "/var/www/html/sitefolder3"
</VirtualHost>
```

#### # ------port-site-3.conf 文件------

#### 4、基于虚拟目录发布网站

在/etc/httpd/conf.d 目录下创建 Site-4、Site-5 的配置文件。

```
# 使用虚拟目录方式发布 Site-4、Site-5。
# 创建 Site-4、Site-5 的配置文件,并存入到/etc/httpd/conf.d 目录下。
[root@Lab-04-Task-01 ~]# vi /etc/httpd/conf.d/alias-site-4.conf
# 将以下内容写入配置文件
# ------alias-site-4.conf 文件------
Alias /site4 "/var/www/html/sitefolder4"
</Directory "/var/www/html/sitefolder4"
</Directory "/var/www/html/sitefolder4">
    Options Indexes FollowSymLinks
    AllowOverride None
    Require all granted
<//Directory>
# ------alias-site-4.conf 文件------
```

[root@Lab-04-Task-01 ~]# vi /etc/httpd/conf.d/alias-site-5.conf # 将以下内容写入配置文件 # ------alias-site-5.conf 文件----- Alias /site5 "/var/www/html/sitefolder5"
 Options Indexes FollowSymLinks
 AllowOverride None
 Require all granted

## 5、网站测试

在浏览器中进行输入,查看网站是否发布成功。

# 重新载入 httpd 服务的配置文件 [root@Lab-04-Task-01 ~]# systemctl reload httpd

# 查看 Apache 状态 [root@Lab-04-Task-01 ~]# systemctl status httpd

在本地主机使用浏览器访问发布的五个网站,进行测试。